**MedicalCare** STATION

## 完全非公開型 医療介護専用SNS メディカルケアステーション(MCS) ログイン方法について

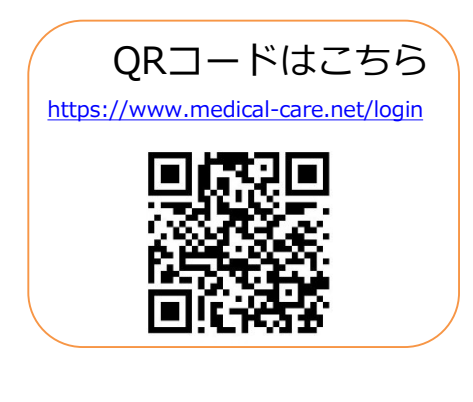

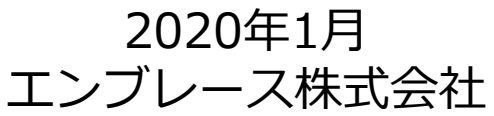

Copyright© Embrace Co., Ltd.All Rights Reserved.

## MCSにログインする

MCSログイン画面: <u>https://www.medical-care.net/login</u>

※一定回数間違えた場合は、30分後に再度お試しください。

①ログイン画面を表示

②メールアドレスを入力 ③パス

③パスワードを入力

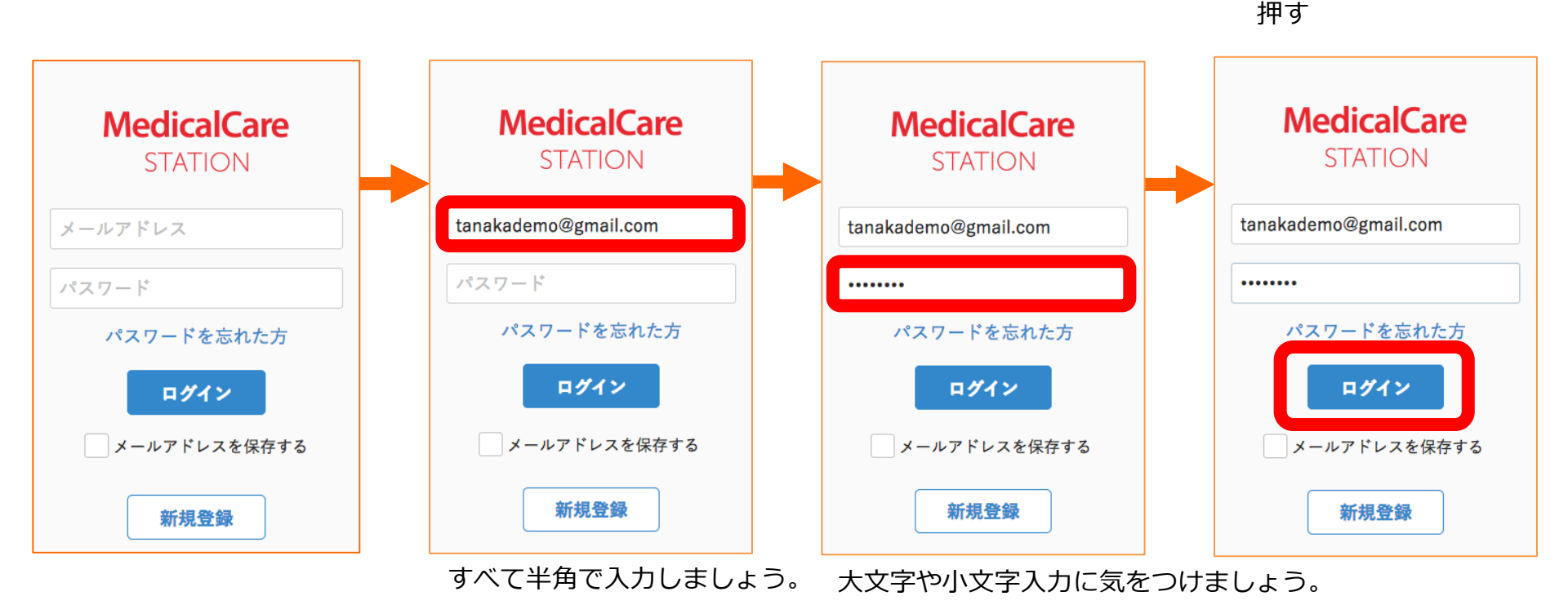

※端末によっては自動的に頭文字が大文字になる設定があります。 詳しくは各種端末の設定をご確認ください。

④ 「ログイン」 ボタンを

## MCSのパスワードを再発行する方法

※パスワードを忘れた時や、ログイン出来ないときなどにご利用ください。

①MCSログイン画面にある ②メールアドレスを入力後③メールアドレス宛に届いた④新しいパスワードを入力 「パスワードを忘れた方」を選択「送信する」を選択 案内に記載のURLを選択 「送信する」で完了!

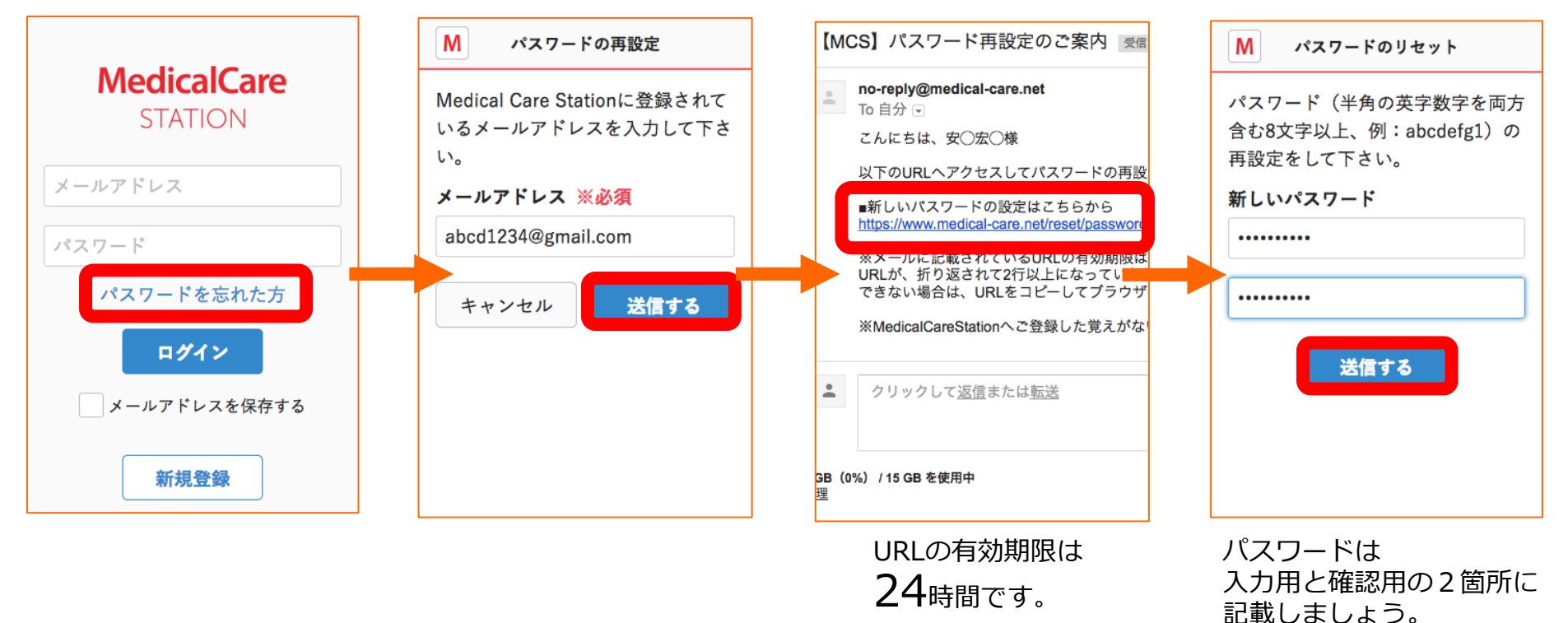